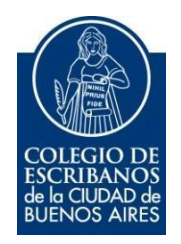

# Mesa de Entrada Virtual

## Aviso de pago por transferencia

Manual de Usuario

Marzo2023

v. 1.1

### Índice

| Objetivo                   | 3 |
|----------------------------|---|
| Ingreso al sistema         | 3 |
| Nueva Solicitud de Trámite | 5 |
| Estado de Trámites         | 9 |

### Aviso de pago por transferencia

#### **Objetivo**

El objetivo de este servicio es que el escribano pueda **informar un pago** realizado por transferencia bancaria (no se realiza el pago por este medio, sino que se dá aviso al Colegio de Escribanos de un pago realizado por transferencia bancaria.)

#### Ingreso al sistema

 Ingresar a la página del colegio www.colegio-escribanos.org.ar y seleccionar la opción "Acceso restringido único"

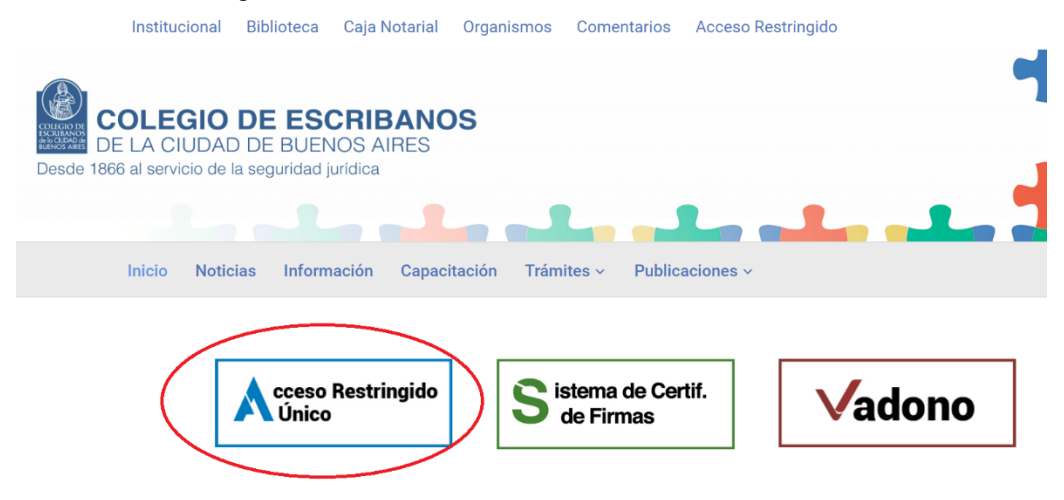

2) Completar con Usuario y Contraseña, luego seleccionar Ingresar

| Iniciar sesión |                                                    |
|----------------|----------------------------------------------------|
| Usuario        | Olvidé mi usuario 9                                |
| prueba         |                                                    |
| Contraseña     | Olvidé mi contraseña / Desbloquear mi contraseña 🖲 |
| •••••          |                                                    |
|                |                                                    |
| Ingresar       | ¿No tiene un usuario?<br>▲ Registrese aquí         |

3) Seleccionar la opción "Mesa de Entrada Virtual (MEV)" que se encuentra dentro de la sección"Colegio de Escribanos"

| Colegio de Escribanos                                     |                                                                 |                             |                                                                                                |                                                                      |                                                                        |
|-----------------------------------------------------------|-----------------------------------------------------------------|-----------------------------|------------------------------------------------------------------------------------------------|----------------------------------------------------------------------|------------------------------------------------------------------------|
| <ul> <li>Sistema Integrado de Escrituras (SIE)</li> </ul> | <ul> <li>Sistema de Facturacion Notarial<br/>(SIGNO)</li> </ul> | Legalización Remota         | Mesa de Entradas Virtual (MEV)                                                                 | <ul> <li>Testamentos y Actos de<br/>Autoprotección</li> </ul>        | Deuda Previsional, Asistencial y Ley<br>404                            |
| Consulta de Prestamos                                     | Portal de Enlace con AFIP AYSA AGIP<br>IGJ                      | Puntos por Cursos           | Indice de Protocolos                                                                           | <ul> <li>Formulario compra de Libros de<br/>Requerimiento</li> </ul> | <ul> <li>Sistema de Gestión Notarial<br/>(INGESIS) - Llaves</li> </ul> |
| Autogestión de Correo Electronico                         | Inscripción a Cursos                                            | Consulta al ReNaPer / RePET | <ul> <li>Reservas de turnos para Asesorías /<br/>Solicitud de TOKEN (Firma Digital)</li> </ul> | Autorizaciones de Viajes                                             | Nóminas de Escribanos                                                  |
| Consultas a Comisiones e Institutos                       | ► GEDONO                                                        | Centro de Notificaciones    | <ul> <li>Sistema Digital de Certificaciones de<br/>Firmas</li> </ul>                           | Solicitud de Apostillas/Habilitados                                  |                                                                        |

4) Una vez que ingresa a MEV deberá elegir la opción "Tesorería".

| Nultinota / Otras            | Seguros y Préstamos | Solicitudes Caja Notarial Asistencial |
|------------------------------|---------------------|---------------------------------------|
| Solicitudes de designaciones | Tesorería           | Testamentos                           |

5) Hacer clic en la opción "Aviso de Pago por Transferencia / Depósito".

| Buscar Trámite                        |                                            |
|---------------------------------------|--------------------------------------------|
| sorería                               |                                            |
|                                       | <b></b>                                    |
| Formulario                            | Formulario                                 |
| Solicitud de chequera compra de fojas | Aviso de Pago por Transferencia / Depósito |
| Solicitud de chequera compra de fojas | Aviso de Pago por Transferencia / Depósit  |

#### Nueva Solicitud de Trámite

1) Seleccione el formulario "Aviso de pago por transferencia"

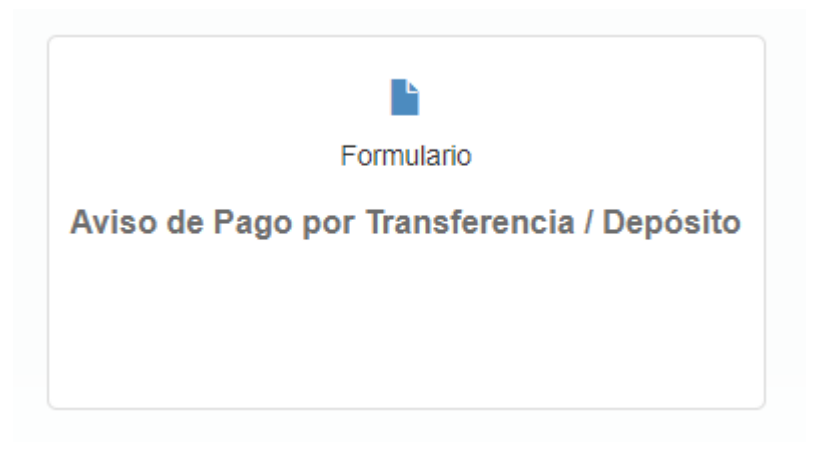

2) Automáticamente aparecerá la opción Caja Notarial con la información del primer periodo impago junto con el importe que ya contendrá los intereses punitorios, si hubiera.

| Agregar nuevo concepto                                                               |           |         |
|--------------------------------------------------------------------------------------|-----------|---------|
| Concepto                                                                             | Periodo   | Importe |
| CAJA NOT. PREVISIONAL - C.U.I.T.: 30-70195125-1 / C.B.U.: 2590035610026164510077     | ✓ 11/2022 | 62119.5 |
| CAJA NOT. PREVISIONAL - C.U.I.T.: 30-70195125-1 / C.B.U.: 2590035610026164510077     | -         |         |
| CAJA NOT. ASISTENCIAL - C.U.I.T.: 30-70195125-1 / C.B.U.: 2590035610026164510077     |           |         |
| BOLETA COLEGIO ESCRIBANOS - C.U.I.T.: 30-52649945-6 / C.B.U.: 2590035610017865310022 |           |         |
| PRESTAMOS EN PESOS - C.U.I.T.: 30-70195125-1 / C.B.U.: 2590035610026164510077        |           |         |
|                                                                                      |           |         |

Si desea agregar otro concepto, como por ejemplo un pago de la ley 404 o el pago de un préstamo, deberá hacer clic sobre el botón "Agregar nuevo concepto".

Se agregará un nuevo recuadro en el cual deberá seleccionar el nuevo concepto a cargar. Como por ejemplo Caja Notarial Previsional. Aviso de Pago por Transferencia / Depósito 0 ➔ Agregar nuevo concepto Concepto Periodo Importe BOLETA COLEGIO ESCRIBANOS - C.U.I.T.: 30-52649945-6 / C.B.U.: 2590035610017865310022 ✓ 11/2022 26100.0 Adjuntar Comprobante 🗁 Examinar Vista\_previa \_3\_.pdf 💼 Quitar Concepto Periodo × ✓ 11/2022 CAJA NOT. PREVISIONAL - C.U.I.T.: 30-70195125-1 / C.B.U.: 2590035610026164510077 62119.56 Adjuntar Comprobante 👝 Examinar .

3) Aparecerá el primer periodo impago junto con el importe que ya contendrá los intereses punitorios en caso de que corresponda

| S Agregar nuevo concepto                                                                                                    |                             |                                       |
|----------------------------------------------------------------------------------------------------|-----------------------------|---------------------------------------|
| Concepto                                                                                                    | Periodo                     | Importe                               |
| BOLETA COLEGIO ESCRIBANOS - C.U.I.T.: 30-52649945-6 / C.B.U.: 2590035610017865310022                                                                             | <ul><li>✓ 11/2022</li></ul> | 26100.0                               |
| Adjuntar Comprobante                                                                                                    |                             |                                       |
| ≌Vista_previa _3pdf                                                                                                    |                             | 🛱 Quitar 🛛 🗁 Examinar                 |
|                                                                                                    |                             | · · · · · · · · · · · · · · · · · · · |
| Concepto                                                                                                    | Periodo                     | ×                                     |
| CAJA NOT. PREVISIONAL - C.U.I.T.: 30-70195125-1 / C.B.U.: 2590035610026164510077                                                                                 | ✓ 11/2022                   | 62119.56                              |
| CAJA NOT. PREVISIONAL - C.U.I.T.: 30-70195125-1 / C.B.U.: 2590035610026164510077                                                                                 |                             |                                       |
| BOLETA COLEGIO ESCRIBANOS - C.U.I.T.: 30-52649945-6 / C.B.U.: 2590035610017865310022                                                                             |                             | 🚝 Examinar                            |
| PRESTAMOS EN PESOS - C.U.I.T.: 30-70195125-1 / C.B.U.: 2590035610026164510077<br>PRESTAMOS EN DÓLARES - C.U.I.T.: 30-70195125-1 / C.B.U.: 2590035611026164560141 |                             |                                       |

4) Una vez agregados todos los conceptos sobre los que va a avisar que pagó por transferencia, deberá adjuntar los comprobantes correspondientes al pago. Los comprobantes escaneados o en formato PDF. Haga clic en Seleccionar archivo

| Periodo                     | Importe  |                                     |
|-----------------------------|----------|-------------------------------------|
| <ul><li>✓ 11/2022</li></ul> | 62119.56 |                                     |
|                             |          | $\frown$                            |
|                             |          | 🗁 Examinar                          |
|                             | Periodo  | Periodo Importe<br>11/2022 62119.56 |

5) Elija la ubicación del archivo (según donde lo haya guardado) y selecciónelo. Haga clic en Abrir

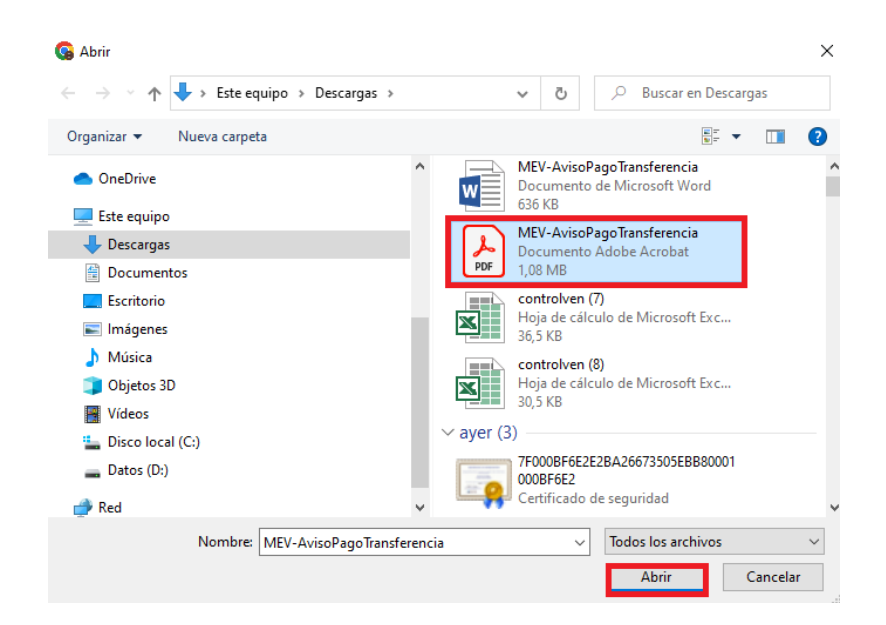

Deberá adjuntar los comprobantes de todos los conceptos que vaya a informar.

6) Aparecerán los comprobantes de los trámites agregados:

| Aviso de Pago por Transferencia / Depósito                                       |                                      | 6                     |
|----------------------------------------------------------------------------------|--------------------------------------|-----------------------|
| Agregar nuevo concepto                                                           |                                      |                       |
| Concepto                                                                         | Periodo Importe                      |                       |
| CAJA NOT. PREVISIONAL - C.U.I.T.: 30-70195125-1 / C.B.U.: 2590035610026164510077 | <ul><li>✓ 11/2022 62119.56</li></ul> |                       |
| Adjuntar Comprobante                                                             |                                      |                       |
| Comprobante A Caja.pdf                                                           |                                      | 🛱 Quitar 🛛 👉 Examinar |
|                                                                                  |                                      |                       |
| Concepto                                                                         |                                      | ×                     |
| PRESTAMOS EN PESOS - C.U.I.T.: 30-70195125-1 / C.B.U.: 2590035610026164510077    | ~                                    |                       |
| Aujoritar Comprobante                                                            |                                      |                       |
| Comprobante PRESTAMO.pdf                                                         |                                      | 🛱 Quitar 🛛 👉 Examinar |
|                                                                                  |                                      |                       |

7) En caso de ser necesario puede cargar alguna aclaración en el campo Observaciones

| Concepto                                                                         | Periodo   | Importe  |          |            |
|----------------------------------------------------------------------------------|-----------|----------|----------|------------|
| CAJA NOT. PREVISIONAL - C.U.I.T.: 30-70195125-1 / C.B.U.: 2590035610026164510077 | ✓ 11/2022 | 62119.56 |          |            |
| Adjuntar Comprobante                                                             |           |          |          |            |
| Comprobante A Caja.pdf                                                           |           |          | 💼 Quitar | 🗁 Examinar |
| Concepto                                                                         |           |          |          | ,          |
| PRESTAMOS EN PESOS - C.U.I.T.: 30-70195125-1 / C.B.U.: 2590035610026164510077    | ~         |          |          |            |
| Adjuntar Comprobante                                                             |           |          |          |            |
| Comprobante PRESTAMO.pdf                                                         |           |          | 💼 Quitar | 🗁 Examinar |
| observaciones                                                                    |           |          |          |            |
| CAJA NOTARIAL SE ABONÓ \$  62.119,56.                                            |           |          |          |            |
|                                                                                  |           |          |          |            |
|                                                                                  |           |          |          |            |

8) Si lo desea puede hacer clic en Previsualizar para corroborar los datos que se enviarán.

|                                                                               |                                                           | Bue                                                    | nos Aires,  | 11/01/202                             | 3                                      |
|-------------------------------------------------------------------------------|-----------------------------------------------------------|--------------------------------------------------------|-------------|---------------------------------------|----------------------------------------|
| Sr. Presidente                                                                |                                                           |                                                        |             |                                       |                                        |
| del Colegio de l                                                              | Escribanos de                                             | a la Ciudad de Buenos Aires                            |             |                                       |                                        |
| <u>s /</u>                                                                    | D:                                                        |                                                        |             |                                       |                                        |
| titular del Registi                                                           | o Notarial                                                | de esta ciudad, Matrícula                              | 1.          | , cumple e                            | n informar                             |
| titular del Registi<br>las siguientes tra                                     | ro Notarial                                               | de esta ciudad, Matrícula                              |             | , cumple e                            | n informar                             |
| titular del Registi<br>las siguientes tra<br><sup>Concepto</sup>              | ro Notarial                                               | de esta ciudad, Matrícula                              | N° Prestamo | , cumple e<br>Perid./Cuota            | n informar                             |
| titular del Registi<br>las siguientes tra<br>Concepto                         | no Notarial<br>Insferencias re                            | de esta ciudad, Matrícula<br>alizadas                  | N* Prestamo | , cumple e<br>Perid./Cuota<br>11/2022 | n informar<br>Importe<br>62,119.56 AR  |
| titular del Registi<br>las siguientes tra<br>Concepto<br>IAJA NOT. PREVISIONA | no Notarial                                               | de esta ciudad, Matrícula<br>alizadas                  | N° Prestamo | , cumple e<br>Perid./Cuota<br>11/2022 | n informar<br>Importe<br>62,119.56 AR  |
| titular del Registr<br>las siguientes tra<br>Concepto<br>AJA NOT. PREVISIONA  | ro Notarial<br>Insferencias re<br>L - C.U.I.T.: 30-7019   | de esta ciudad, Matrícula<br>alizadas                  | N° Prestamo | , cumple e<br>Perid./Cuota<br>11/2022 | n informar<br>Importe<br>62,119.56 ARt |
| titular del Registr<br>las siguientes tra<br>Concepto<br>XAJA NOT. PREVISIONA | ro Notarial<br>Insferencias re<br>IL - C.U.I.T.: 30-70195 | de esta ciudad, Matrícula<br>de esta ciudad, Matrícula | N° Prestamo | Perid/Cuota                           | Importe<br>62,119.56 AR                |
| titular del Registr<br>las siguientes tra<br>Concepto<br>IAJA NOT. PREVISIONA | ro Notarial                                               | de esta ciudad, Matrícula<br>alizadas                  | N° Prestamo | Perid/Cuota                           | Importe<br>62,119.56 AR                |

#### 9) Si todo lo cargado es correcto haga clic en Enviar

| Concepto                                                                                          |         | Periodo        | Importe        |                 |
|---------------------------------------------------------------------------------------------------|---------|----------------|----------------|-----------------|
| CAJA NOT. PREVISIONAL - C.U.I.T.: 30-70195125-1 / C.B.U.: 2590035610026164510077                  | ~       | 11/2022        | 6211           | 9.56            |
| Adjuntar Comprobante                                                                              |         |                |                |                 |
| CamScanner 12_15_2022 09.51.pdf                                                                   |         |                | 💼 Quitar       | 🗁 Examinar      |
|                                                                                                   |         |                |                |                 |
| Observaciones                                                                                     |         |                |                |                 |
|                                                                                                   |         |                |                |                 |
|                                                                                                   |         |                |                |                 |
|                                                                                                   |         |                |                |                 |
| A La transferencia deberá realizarse antes de las 15:00 bs. del día de vencimiento, caso contrari | o se re | gistrará con f | echa del día l | hábil posterior |
| La transferencia depera realizarse antes de las 15.00 ns. del día de vencimiento, caso contrain   |         |                |                |                 |
| <ol> <li>Puede adjuntar documentos de tipo PDF, DOC, JPG y PNG.</li> </ol>                        |         |                |                |                 |
| <ul> <li>Puede adjuntar documentos de tipo PDF, DOC, JPG y PNG.</li> </ul>                        |         |                |                |                 |
| <ul> <li>Puede adjuntar documentos de tipo PDF, DOC, JPG y PNG.</li> </ul>                        |         |                |                |                 |

#### Estado de Trámites

1) En Estado de Trámite el mismo quedará como Enviado. Si desea obtener el comprobante de lo enviado, haga clic en la flecha de descarga del margen derecho.

| Estado de Trámites |            |                                               |                |  |  |  |  |  |  |  |
|--------------------|------------|-----------------------------------------------|----------------|--|--|--|--|--|--|--|
| Código             | Fecha      | Trámite                                       | Estado         |  |  |  |  |  |  |  |
| 179703             | 10/01/2023 | 10 Aviso de Pago por Transferencia / Depósito | ENVIADO        |  |  |  |  |  |  |  |
| 177521             | 14/12/2022 | 10 Aviso de Pago por Transferencia / Depósito | FINALIZADO 🛃 🕄 |  |  |  |  |  |  |  |
| 177168             | 13/12/2022 | 10 Aviso de Pago por Transferencia / Depósito | FINALIZADO 🕹 3 |  |  |  |  |  |  |  |

2) Imprima el comprobante. El mismo es la Constancia de que Tesorería ha recibido su trámite correctamente.

| Partes del documento PDF | 2Pi414i4uDMMzfCry9d9k02nSzxLrT6L6InwwwSG | 1/1   - 655 +   🕄 🔇                                                                                                    | ± ē |
|--------------------------|------------------------------------------|----------------------------------------------------------------------------------------------------|-----|
| Nota principal           |                                          | OCCUPATION                                                                                                    |     |
| Adjuntos                 |                                          | AVISO DE PAGO POR TRANSFERENCIA / DEPÓSITO:                                                                                                    |     |
| Vista provis (2) odf     |                                          | Buenos Alers, 19/01/2023                                                                                                    |     |
| Visia_previa (3).pdi     |                                          | Sr. Prosidento<br>del Colegio de Escribencos de la Ciudad de Buence Alees<br><u>S / D;</u>                                                                                                    |     |
|                          |                                          | Por la presente ell'a que suscribe, escribanola SILVA BEATRIZ AYUS                                                                                                    |     |
|                          |                                          | tilular del Registro Notariar 2000 de esta ciudad, Matricola 4945 , cumple en informar<br>los siguientes transferencias realizadas                                                                                                    |     |
|                          |                                          | Excepto Print Print Prin |     |
|                          |                                          |                                                                                                    |     |

Si necesita información sobre los números de cuenta y CBU para el pago de los conceptos, deberá hacer clic en el botón azul que contiene la "i" blanca en el medio.

| Agregar nuevo concepto                                                           |                          |           |      |
|----------------------------------------------------------------------------------|--------------------------|-----------|------|
| Сопсеріо                                                                         | Periodo                  | Importe   |      |
| CAJA NOT. PREVISIONAL - C.U.I.T.: 30-70195125-1 / C.B.U.: 2590035610026164510077 | <ul><li>✓ 11/2</li></ul> | 022 62119 | 9.56 |

3) Aparecerá toda la información correspondiente.

| Detalle                                                                                                    |  |  |  |
|----------------------------------------------------------------------------------------------------|--|--|--|
| CAJA NOT. PREVISIONAL - C.U.I.T.: 30-70195125-1 / C.B.U.: 2590035610026164510077<br>CUENTA: 261645-100/7<br>ITAU ARGENTINA     |  |  |  |
| CAJA NOT. ASISTENCIAL - C.U.I.T.: 30-70195125-1 / C.B.U.: 2590035610026164510077<br>CUENTA: 261645-100/7<br>ITAU ARGENTINA     |  |  |  |
| BOLETA COLEGIO ESCRIBANOS - C.U.I.T.: 30-52649945-6 / C.B.U.: 2590035610017865310022<br>CUENTA: 178653-100/2<br>ITAU ARGENTINA |  |  |  |
| PRESTAMOS EN PESOS - C.U.I.T.: 30-70195125-1 / C.B.U.: 2590035610026164510077<br>CUENTA: 261645-100/7<br>ITAU ARGENTINA        |  |  |  |
| PRESTAMOS EN DÓLARES - C.U.I.T.: 30-70195125-1 / C.B.U.: 2590035611026164560141<br>CUENTA: 261645-601/4<br>ITAU ARGENTINA      |  |  |  |